## Edge Browser Reading Supports

Immersive Reader

Open Edge Browser

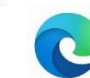

- Open a website with text. Needs to be on an article and not just the landing page ("home page") so click on an actual article.
- Click on the **WRL** Bar.

| https://www.dogonews.com/2025/2/14/ | -plastic-that-fully-decomposes-in-soil-and-s 💮 🏠 |
|-------------------------------------|--------------------------------------------------|
|                                     | Immersive reader F9                              |
|                                     | A Read aloud Ctrl+Shift+U                        |
|                                     | LIU USUDOOKO LI LOSODOFO LI UN                   |

If the website can be accessed with Immersive Reader, the icon  $\widehat{\Box}$  will show up. You might have to Refresh  $\mathbb{O}$  the page.

• Click on the Immersive Reader icon  $\left[ \frac{1}{4} \right]$ . A new window will open with reformatted text: focused window reading mode. Learning Tools like Read Aloud, Text Preferences, and Reading Preferences will be displayed above the article.

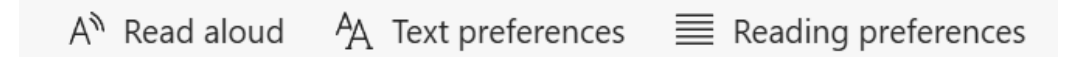

 If the Immersive Reader icon doesn't show up, click and drag to select text to open in "Immersive Reader Mode". Right click the selected text and click Open selection in Immersive Reader.

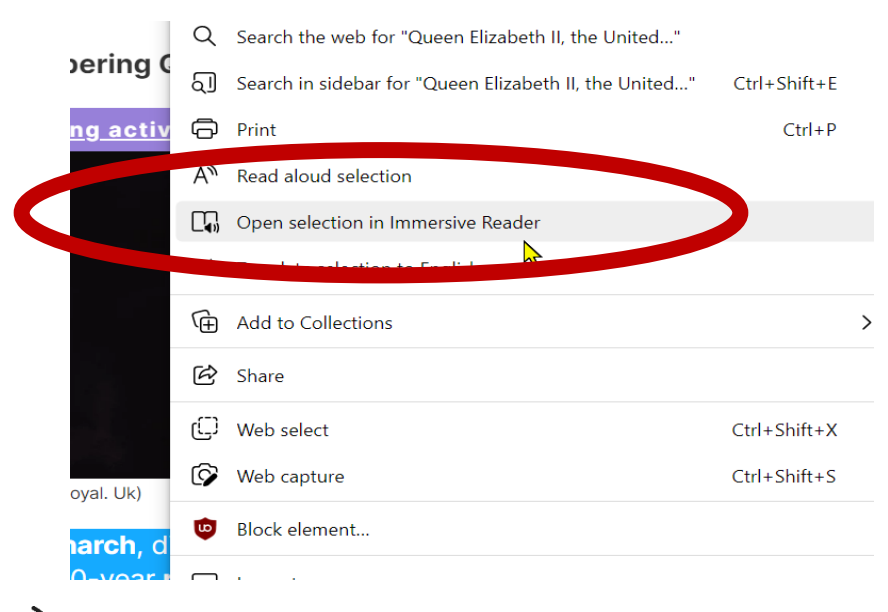

Read Aloud A

- To access the Read Aloud option on a website in Edge, click and drag over text to select the text. Right click to access the Edge n
- Select Read aloud selection

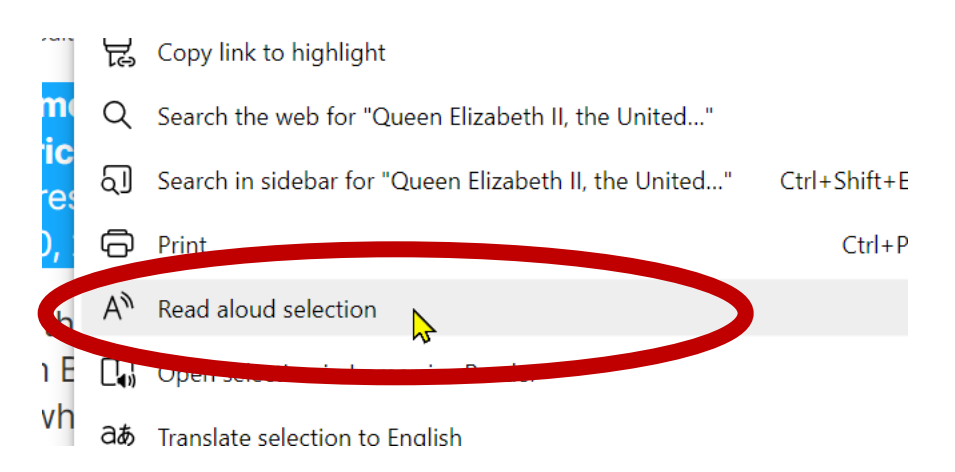

• The **Read Aloud tools** will show up at the top of the website.

## Select the back arrow on the browser or the Immersive Reader icon to get out of Immersive reader view.